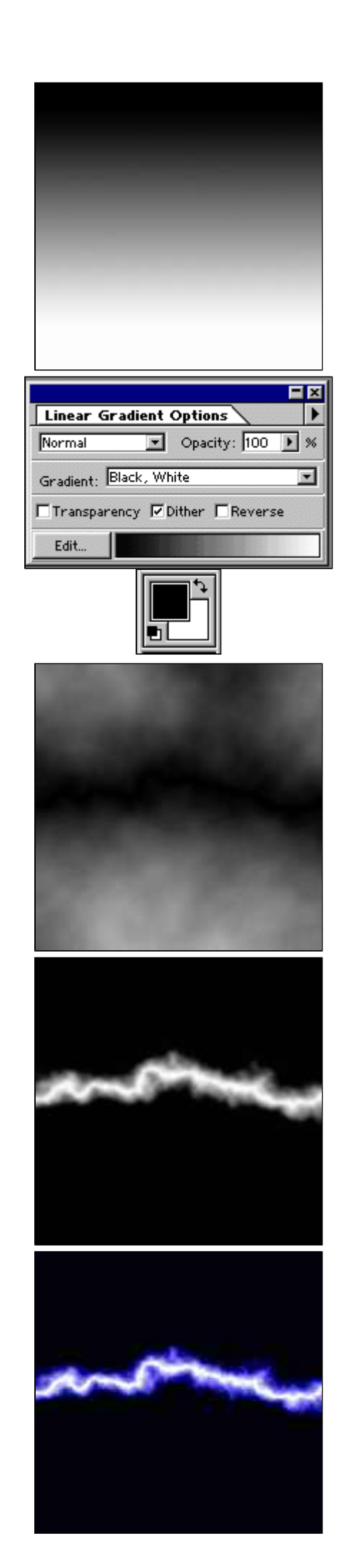

## Créer un éclair

Grâce à ce premier tutorial, vous allez apprendre à créer vos propres éclairs en quelques clics. Vous pourrez les incorporer dans des photomontages avec effets spéciaux

- photomontages avec effets spéciaux.
  Commencez par créer un nouveau document (ctrl+N) de 400 par 400 pixels avec une résolution de 72 en mode RGB et appliquez lui un dégradé noir & blanc avec les mêmes paramètrages que la palette ci-dessous (pour que votre dégardé soit bien vertical, maintenez la touche maj enfoncée pendant l'opération.).
- 2 Choisissez du noir et du blanc en couleurs de premier plan et d'arrière plan (couleurs par défaut).

3 Puis appliquez le filtre : Filter - Render - Difference Clouds Ensuite, inversez l'image Image - Adjust - invert (ctrl + I)

4 Enfin, vous allez augmenter le contraste
 Image - Adjust - Brightness/Contrast
 Utilisez des valeurs d'environ -85 en Brightness et +85 en
 Contrast. Faites, également un Image - Adjust - Curves en Auto.

 5 Voilà, il ne vous reste plus qu'à coloriser votre image grâce à la palette
 Image - Adjust - Color Balance (ctrl + B)